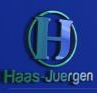

# Leicht Geld verdienen!

Hier in einer kurzen Anleitung erklärt:

## Einfach kostenlos anmelden bei Digistore24 und bei Weiterempfehlung je Kursteilnehmer 10 Euro bekommen:

- 1. Klicke auf den Link: <u>https://www.digistore24.com/signup/334388/</u>
  - oder kopiere ihn in ein neues Browser-Fenster, um Dich zu registrieren oder anzumelden.
    → Nutze den Link, egal ob Du bereits registriert bist oder nicht das ist wichtig!
  - a) Trage Deine benötigten Daten auf der Anmeldeseite ein:

| Vorteile für Sie als Vendor /<br>Advertiser: |                                 |                               | Konto anlege                                               |  |
|----------------------------------------------|---------------------------------|-------------------------------|------------------------------------------------------------|--|
| ✓ Vollständige                               | Anmeldung als                   |                               |                                                            |  |
| Automatisierung                              |                                 | Vendor und Affiliate (2) (0)  | Affiliate 🔘 Vendor                                         |  |
| ✔ Wachsende Umsätze                          | User-Name*                      | Ibr Liser-Name                | Wir geben Ihre Daten niemals an                            |  |
| durch sicher optimierte                      | ober Hume                       |                               | Dritte weiter. Wir halten uns an<br>den <u>Datenschutz</u> |  |
| Bestellprozesse                              |                                 |                               |                                                            |  |
| <ul> <li>Individuelle Anpassung</li> </ul>   | Ihr Affiliatelink 🧐             |                               |                                                            |  |
| an Ihre Bedürfnisse                          | E-Mail*                         | Ihre E-Mail-Adresse           | E-Mail wiederholen                                         |  |
| <ul> <li>Schnell wachsendes</li> </ul>       | Passwort*                       | Ihr Passwort festlegen        | Stärke: -                                                  |  |
| Vertriebspartner-                            |                                 | Pacewortwiederholon           |                                                            |  |
| netzwerk                                     |                                 | Passwort wieden tolen         |                                                            |  |
| ✔ Weltweite Reichweite                       |                                 |                               | Kontaktangabe                                              |  |
| ✓ Kompatiblität zu                           | Anrede                          | 🖲 Herr 🔘 Frau                 | Titel                                                      |  |
| populären Anbietern                          |                                 |                               |                                                            |  |
|                                              | Name*                           | Vorname                       | Nachname                                                   |  |
| ✓ Hohe Provisionssätze                       | Firma                           |                               |                                                            |  |
| ✓ Pünktliche Auszahlung                      | Anschrift*                      | Straße                        | Hausnr.                                                    |  |
| und das jedes Mal                            |                                 |                               |                                                            |  |
| <ul> <li>Conversion Optimierung</li> </ul>   |                                 |                               |                                                            |  |
| ✓ Wiederkehrende                             |                                 | Bundesland                    |                                                            |  |
| Provisionen                                  | Land                            | Deutschland                   |                                                            |  |
| ✓ One-Click-Upsells                          | Telefonnr.*                     |                               |                                                            |  |
| ✓ Die neuesten und                           |                                 |                               |                                                            |  |
| stärksten Produkte                           | Skypename/<br>Telegram-Id       |                               |                                                            |  |
|                                              | * erforderlich                  | Ich habe den B2B-Vertrag und  | l die Datenschutzerklärung gelesen und                     |  |
|                                              |                                 | akzeptiere diese.             |                                                            |  |
|                                              |                                 | Hiermit bestelle ich widerruf | lich den Digistore24-Email-Newsletter.                     |  |
|                                              |                                 |                               |                                                            |  |
|                                              |                                 |                               |                                                            |  |
|                                              |                                 | Jetzt köstenmer registrieren  |                                                            |  |
|                                              |                                 | und sofort loslegen           |                                                            |  |
|                                              |                                 |                               |                                                            |  |
|                                              |                                 |                               |                                                            |  |
| Made in Registrieren                         | n Sie sich jetzt und ma         | chen Sie mit!                 |                                                            |  |
| Germany                                      | nava Disistere 24 words and     | INNOVATIONSPREIS              | IT                                                         |  |
| getestet und au                              | sgezeichnet. Qualität ist unser | BEST OF 201                   | 5 Ulter der Schimheischaft                                 |  |

stärkstes Marketing. Überzeugen Sie sich selbst.

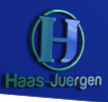

#### b) Du bekommst eine Email:

#### Gratulation

Sie haben Ihr Konto erfolgreich erstellt!

Bitte klicken Sie auf den Bestätigungslink in der E-Mail, die wir Ihnen jetzt an **Max@Muster mann.de** geschickt haben.

#### und musst diese öffnen und auf den Link darin klicken, um sie zu bestätigen:

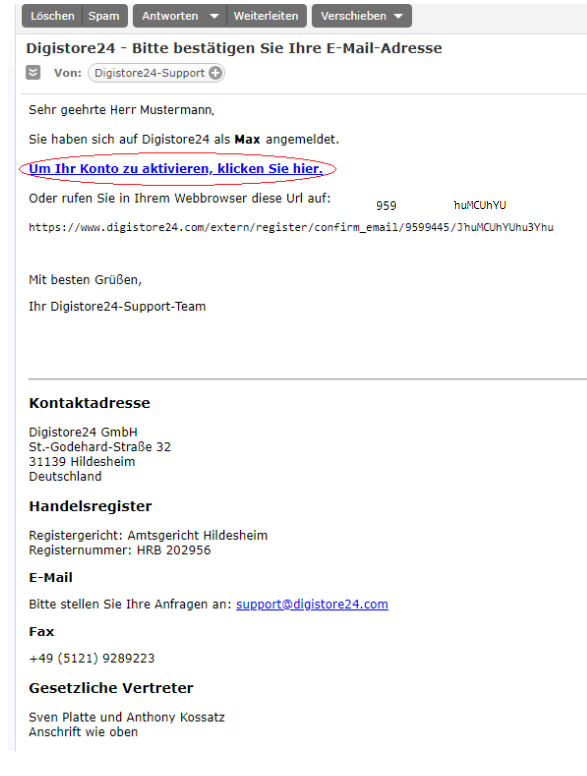

#### c) Es öffnet sich das Fenster, bei dem Du Dich mit Deinem Passwort anmeldest:

| Achtung! Noch ein Schritt erforderlich!   |  |  |
|-------------------------------------------|--|--|
| Kennwort für Konto " Max "                |  |  |
|                                           |  |  |
| Oben Kennwort eingeben, dann hier klicken |  |  |
|                                           |  |  |

#### Dann lädt die Seite und Du wirst eingeloggt:

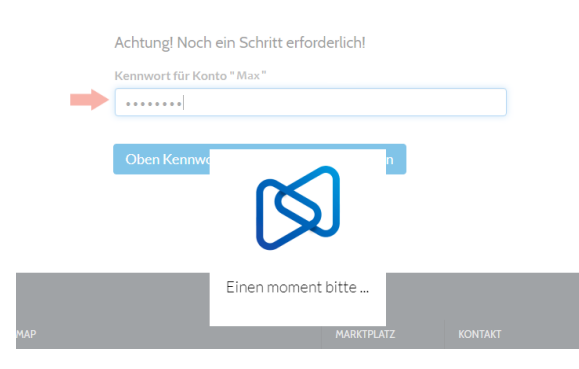

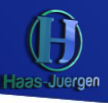

2. Das ist nach dem Einloggen die Übersicht. Nun sollest Du Deine Handynummer bestätigen. Dazu klicke einfach hier

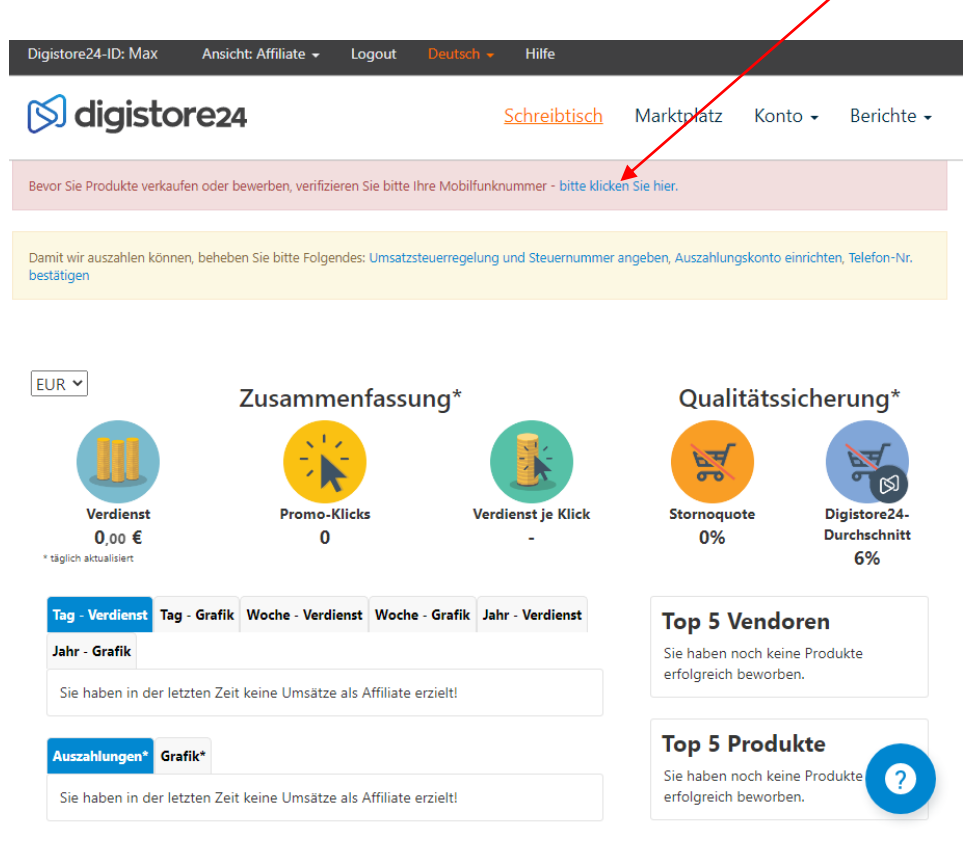

a) Gib Deine Handynummer und klicke senden:

| 🕅 digisto | re24                                           |                                                    | Schreibtisch | Marktplatz | <u>Konto</u> - | Berichte 🗸 |
|-----------|------------------------------------------------|----------------------------------------------------|--------------|------------|----------------|------------|
| W         | fir senden einen Bestä<br>nschließend geben Si | itigungscode an Ihre Mobil<br>e den Code hier ein. | funknummer.  |            |                |            |
| La        | and                                            | Deutschland                                        |              |            | ~              |            |
| M<br>×    | <b>obilfunknr.*</b><br>erforderlich            | +491701234567                                      |              |            |                |            |
|           |                                                | Bestätigungscode send                              | en Abbrechen |            |                |            |

b) Du bekommst dann eine Nachricht aufs Handy und den erhaltenen Code dann hier ein und klickst Code prüfen:

| 🔊 digistore24           | <mark>Schreibtisch</mark> Marktplatz <u>Konto</u> | 2- 🔊 dig | gistore24               | Schreibtis                                     | ch Marktplatz | <u>Konto</u> • I |
|-------------------------|---------------------------------------------------|----------|-------------------------|------------------------------------------------|---------------|------------------|
| Bitte geben Sie den Coo | de ein, den wir an +491701234567 geschickt haben. |          | Bitte geben Sie den Coo | de ein, der wir an + <b>491701234567</b> gesch | ickt haben.   |                  |
| Code*                   |                                                   |          | Code*                   | TK6SLMPK                                       |               |                  |
| * erforderlich          |                                                   |          | * erforderlich          |                                                |               |                  |
| Cod                     | le prüfen Code erneut senden Abbrechen            |          | Cod                     | le prüfen Code erneut senden                   | Abbrechen     |                  |

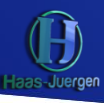

 Du kannst jetzt Deine Digistore24-ID verwenden und den Kurs Weiterempfehlen und bekommst dann jedes Mal 10 Euro gutgeschrieben.
 Wenn das gut klappt melde Dich bei mir und wir können über einen Ausbau sprechen!
 Deine [D siehst Du links oben:

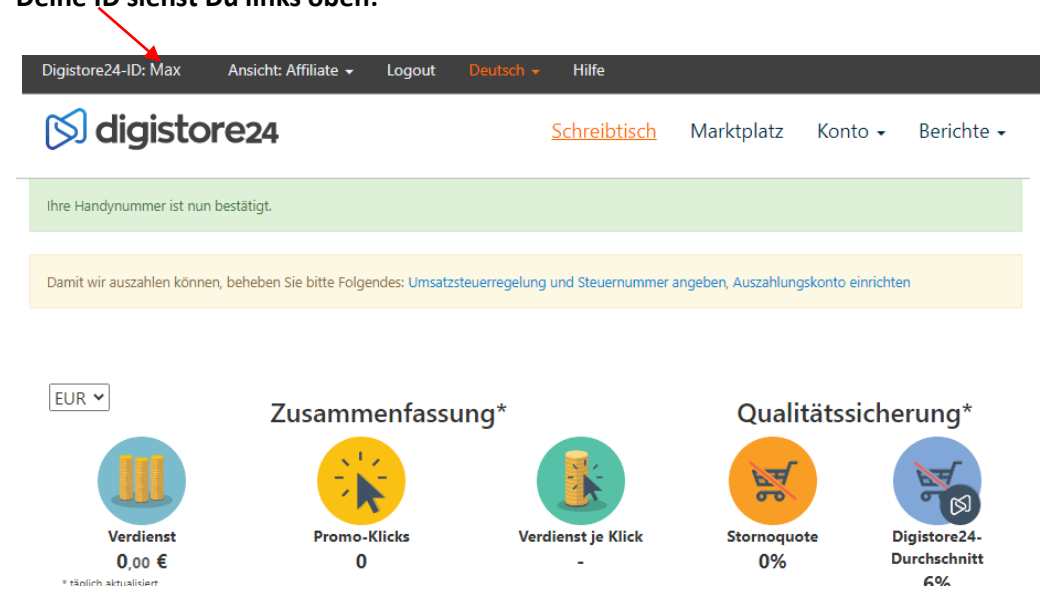

4. Setze die ID anstelle des roten Textes ein und kopiere die ganze Zeile. Nutze diese und gib sie an andere weiter, denen Du den Kurs empfiehlst:

### https://www.digistore24.com/redir/334388/hier Deine Digistore24-ID/

## $(\rightarrow z.B.: https://www.digistore24.com/redir/334388/Max/)$

5. Du kannst Dir das Geld dann von Digistore24 ausbezahlen lassen. Dazu solltest Du noch die beiden offenen Punkte ausfüllen:

Damit wir auszahlen können, beheben Sie bitte Folgendes: Umsatzsteuerregelung und Steuernummer angeben, Auszahlungskonto einrichten

Klicke dazu auf den ersten Link und gib die Daten an. Danach auf den zweiten und die Auszahlungskontodaten angeben und speichern.

|                |                                                                                                    | Auszamungskom                   |                                                                                                    |
|----------------|----------------------------------------------------------------------------------------------------|---------------------------------|----------------------------------------------------------------------------------------------------|
|                |                                                                                                    | Aktuelles<br>Passwort*          |                                                                                                    |
|                |                                                                                                    | Auszahlungen im<br>Monat        | Am 7. und 21. des Monats                                                                                                    |
|                |                                                                                                    | Auszahlungs-                    | € / \$ / CHF 50,00                                                                                                    |
| teuernummer    |                                                                                                    |                                 | Am 07: des Monats Auszahlung ab €/5/CH= 50 möglich.<br>Am 14 des Monats Auszahlung ab €/5/CH= 200 möglich.<br>Am 21. des Monats Auszahlung ab €/5/CH= 200 möglich.<br>Am 28. des Monats Auszahlung ab €/5/CH= 200 möglich.    |
| inweis         | Damit wir auszahlen können, beheben Sie bitte Folgendes:<br>Umsatzsteuerregelung und Steuernummer angeben, Auszahlungskonto<br>einrichten | Aktiv                           | Ja Nein                                                                                                    |
|                |                                                                                                    | Für Umsätze in den<br>Währungen | Alle                                                                                                    |
| msatzsteuer-   | Nicht gewählt                                                                                                    |                                 | ✓ USD                                                                                                    |
| egelung*       |                                                                                                    |                                 | CHF                                                                                                    |
| teuernr./UStID |                                                                                                    | Per E-Mail<br>benachrichtigen   |                                                                                                    |
|                | Damit wir Sie pünktlich auszahlen können, wählen Sie, ob Sie<br>umsatzsteuerpflichtig sind oder ob für Sie die                            |                                 | Trennen Sie mehrere E-Mail-Adressen durch Kommas.                                                                                                    |
|                | Wenn Sie Umsatzsteuerpflichtig sind, geben Sie bitte Ihre<br>Umsatzsteuer ID an (z.8. DE12345678).                                        | Auszahlungs-<br>methode         | Bitte wählen                                                                                                    |
|                | Falls Sie Kleinunternehmer sind, geben Sie Ihre Steuernummer an (z.B.<br>123/1234/1234/1234).                                             | Die Auszahlung                  | erfolgt in der Währung des Kaufs                                                                                                    |
| erforderlich   | ical can be and securit                                                                                                    |                                 | Hinweis für Verkäufe über Digistore24 GmbH, Deutschland: Aus<br>steuerlichen Gründen können Entgelte für Ratenzahlungsprodukte und<br>abgetretene Ansprüche aus Joint Vendors nur in der Währung des Kaufs<br>gezahlt werden. |